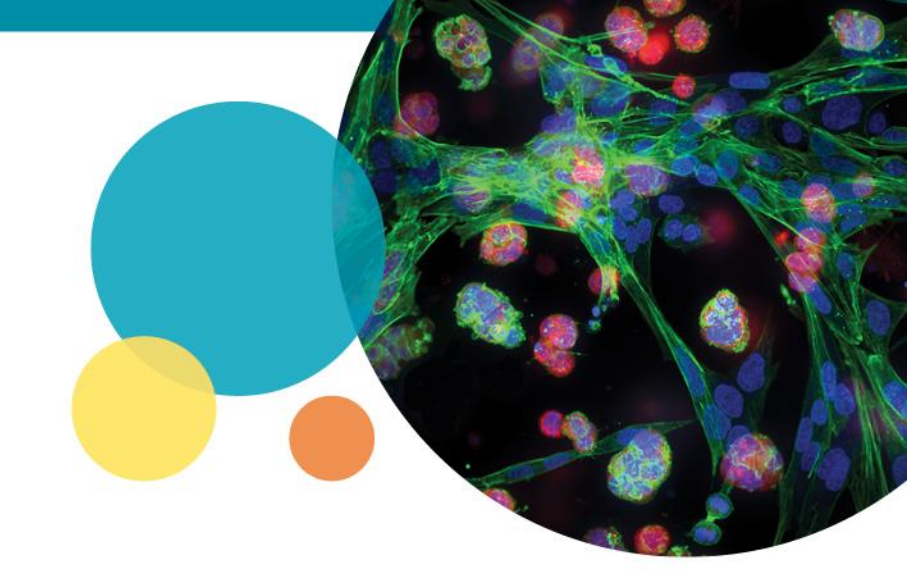

## CellReporterXpress<sup>®</sup> Software Guide for setting up a Time Series Acquisition

Quick Start guide

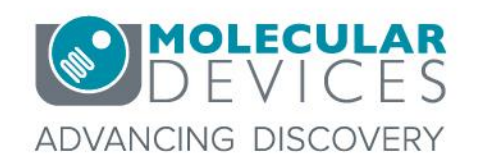

For research use only. Not for use in diagnostic procedures. © 2012-2018. Trademarks are the property of Molecular Devices, LLC or their respective owners.

# **Support Resources**

- Help button within CellReporterXpress<sup>®</sup> Software
- Support and Knowledge Base: <u>http://mdc.custhelp.com</u>
- Email Technical Support: <u>support@moldev.com</u> (US) <u>techsupport.eu@moldev.com</u> (EU)
- Telephone Technical Support: 800-635-5577 (US) or +44 118 944 8000 (EU), select options for Technical Support → Cellular Imaging Products →ImageXpress Products

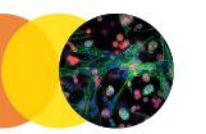

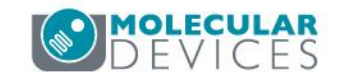

### Purpose

This document provides a step-by-step review of how to set up a Time Series Acquisition:

- Explains the 4 different Time Series Acquisition
   Orders
- Describes setting up duration and intervals for the Time Series Acquisition

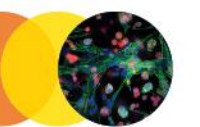

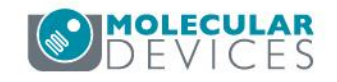

| نې<br>د کې                                                                                                    | Acquisition > Trensfluor                               |                                 |             | ⑦ 洣 옷 [→                      |
|----------------------------------------------------------------------------------------------------|--------------------------------------------------------|---------------------------------|-------------|-------------------------------|
| STEPS                                                                                                    |                                                        |                                 | Time Series |                               |
| > ((3) - (1) - (1) |                                                        |                                 |             |                               |
|                                                                                                    |                                                        |                                 |             | stotal time $\approx 1000$ ms |
| <b>f</b> (x)                                                                                                    |                                                        |                                 |             |                               |
|                                                                                                    | ms s min h                                             |                                 |             | 2                             |
|                                                                                                    | me Series                                              | Warning : Interval st           |             |                               |
|                                                                                                    | To setup a Time Serie<br>click on the <b>Time Seri</b> | s workflow,<br>i <b>es</b> icon |             |                               |
|                                                                                                    |                                                        |                                 |             |                               |

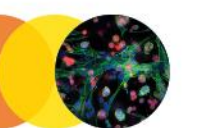

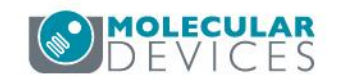

The default is set to have the Time Series turned off. Click on the **OFF** button to turn the Time Series on.

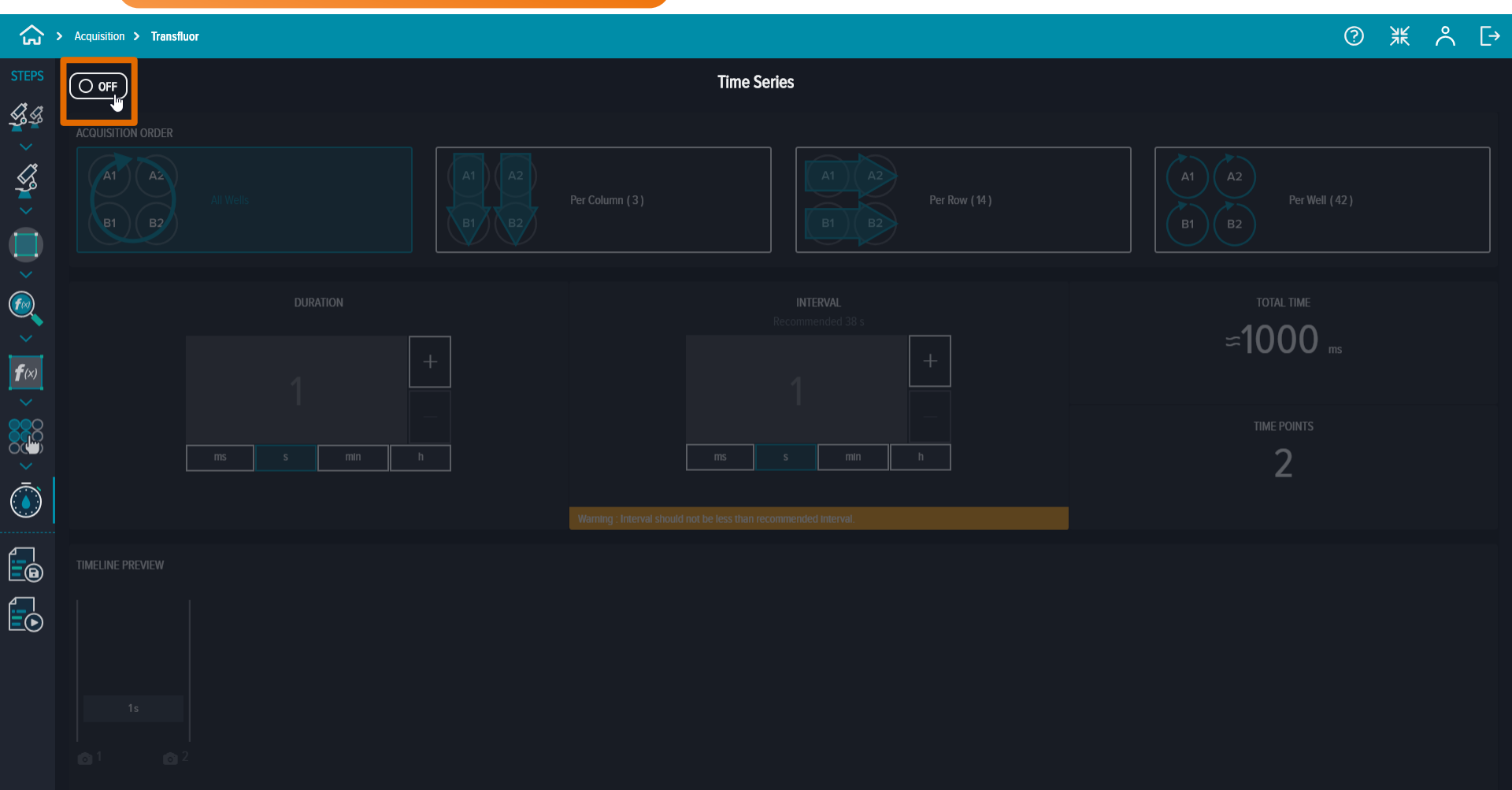

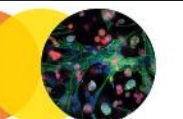

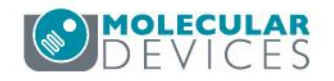

### Time Series is now **ON**, and the settings can be configured.

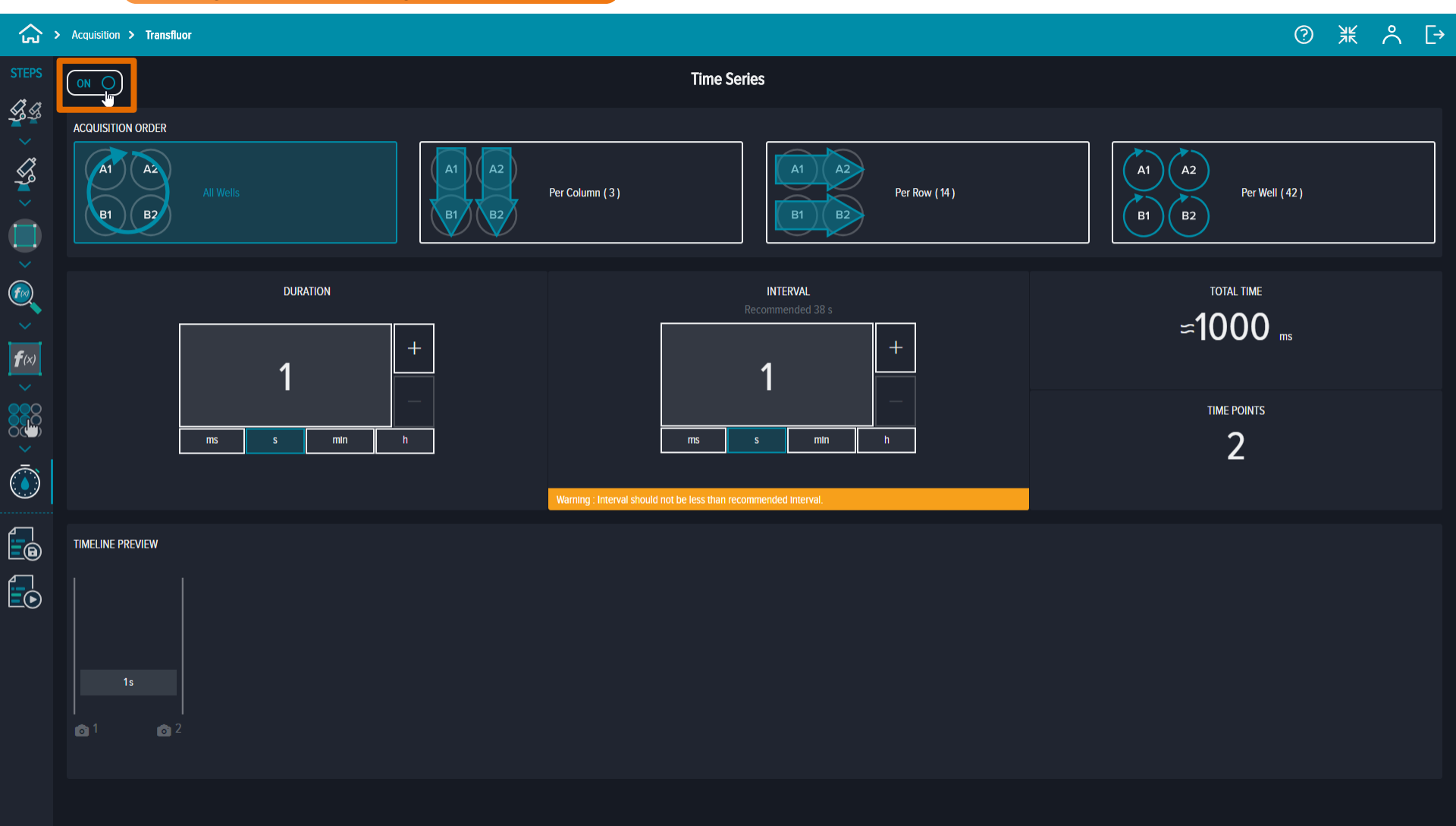

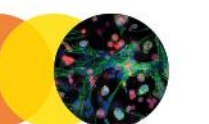

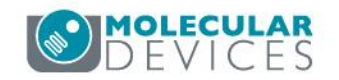

### Select the **Acquisition Order** for your Time Series

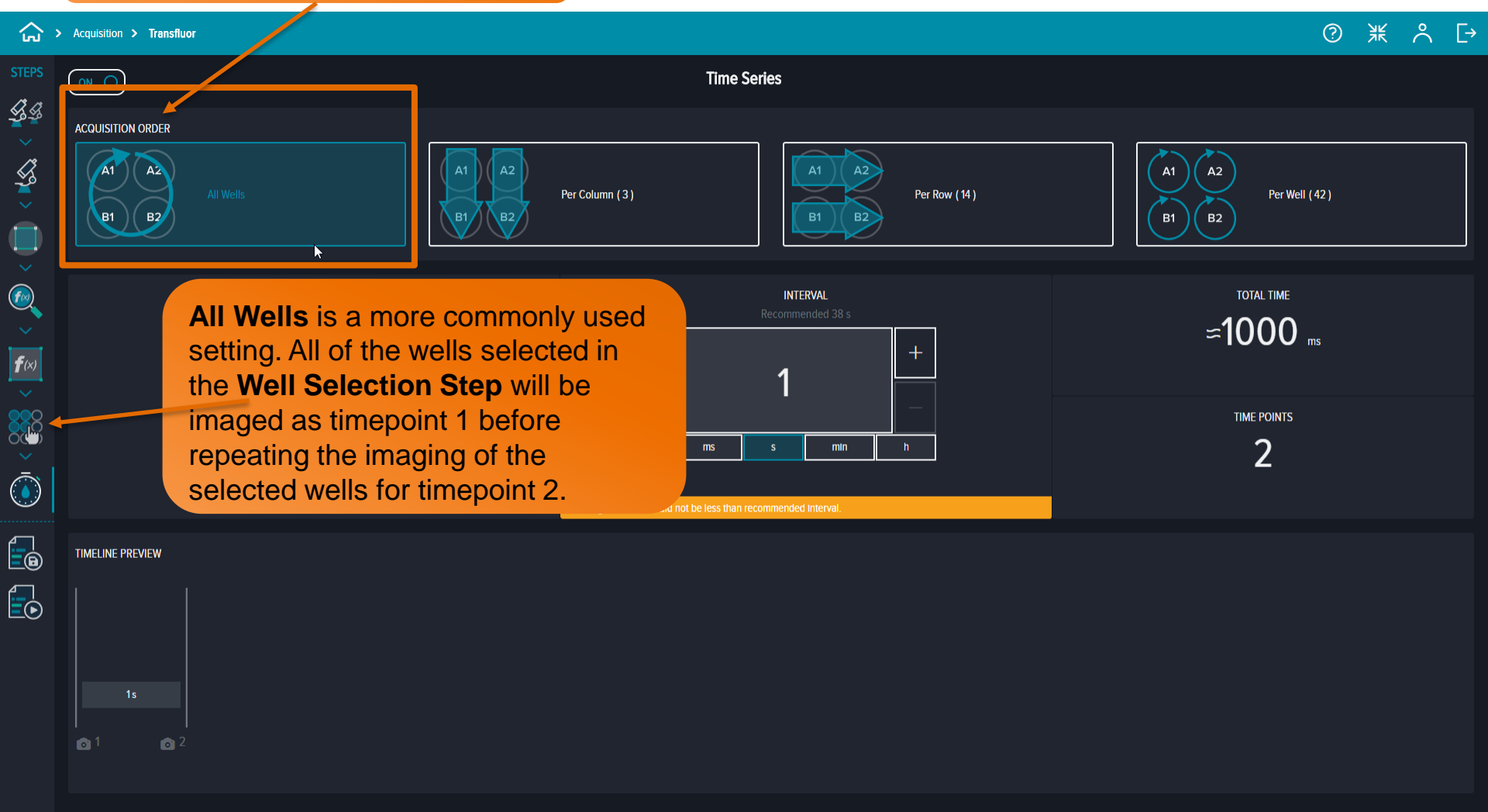

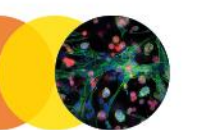

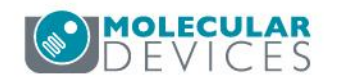

The number of columns selected in the Well Selection step will appear here.

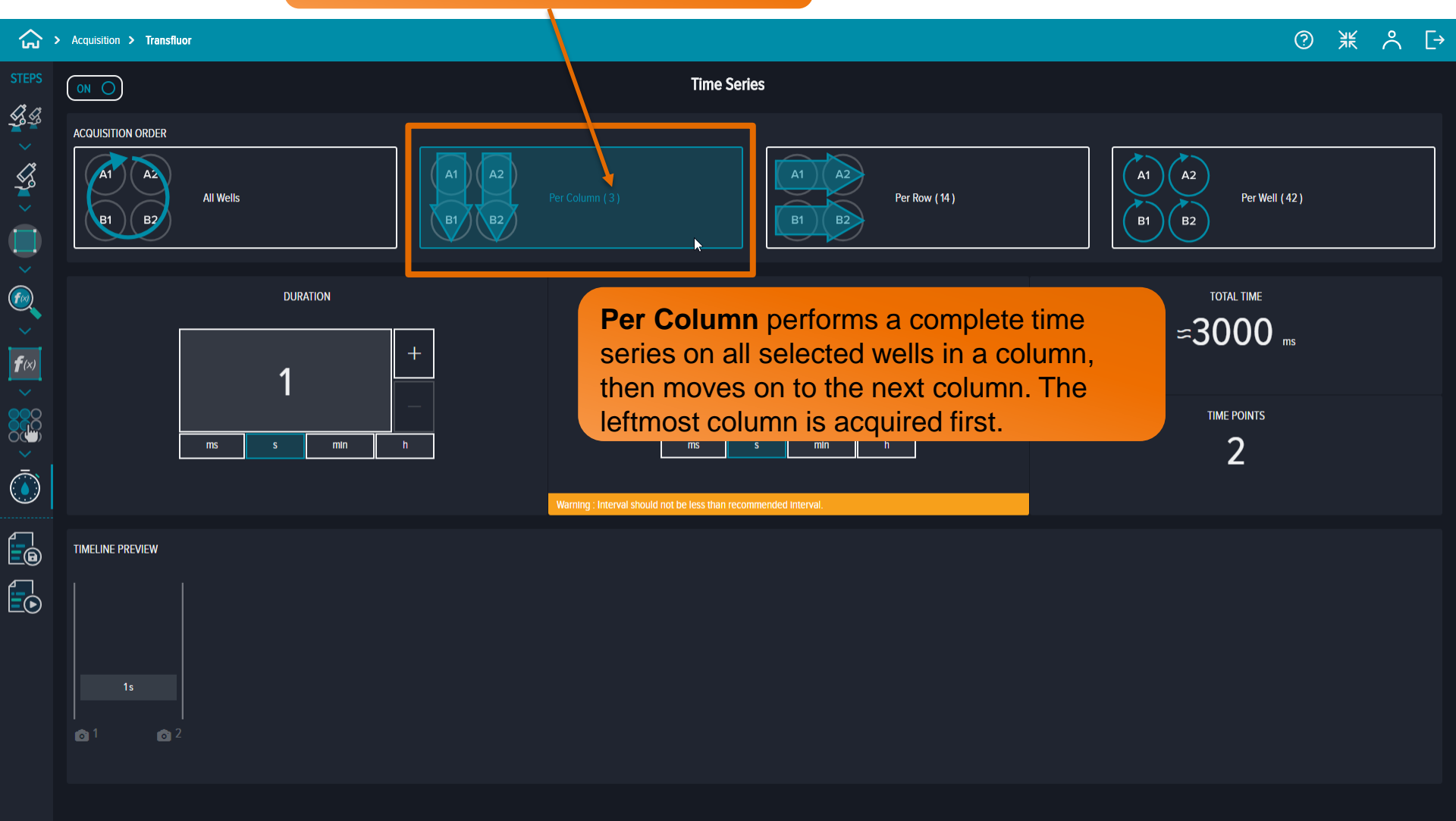

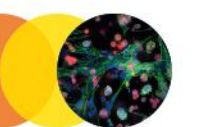

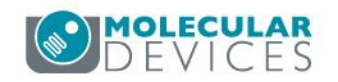

The number of rows selected in the Well Selection step will appear here.

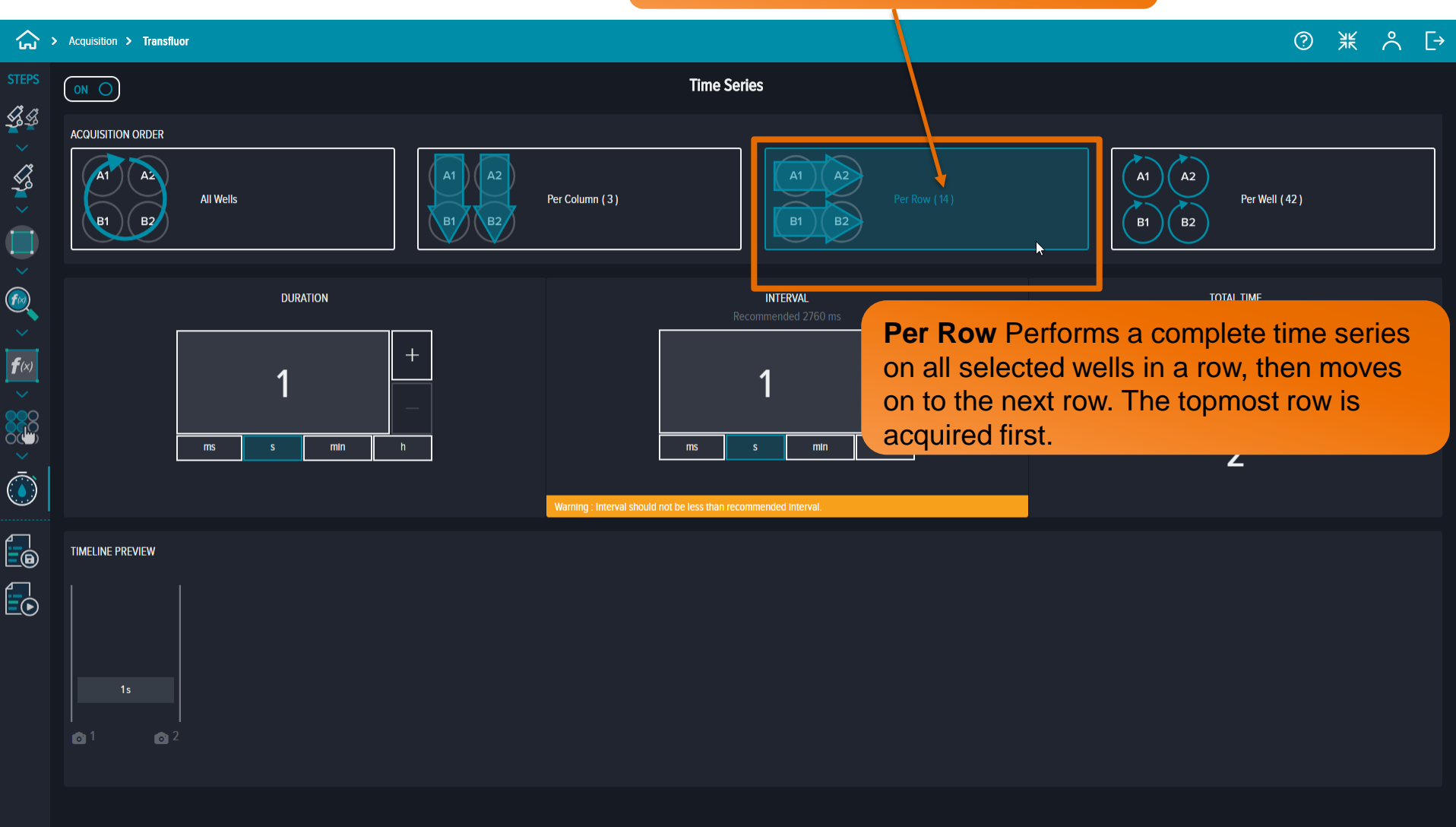

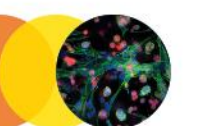

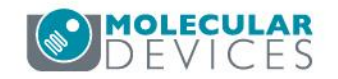

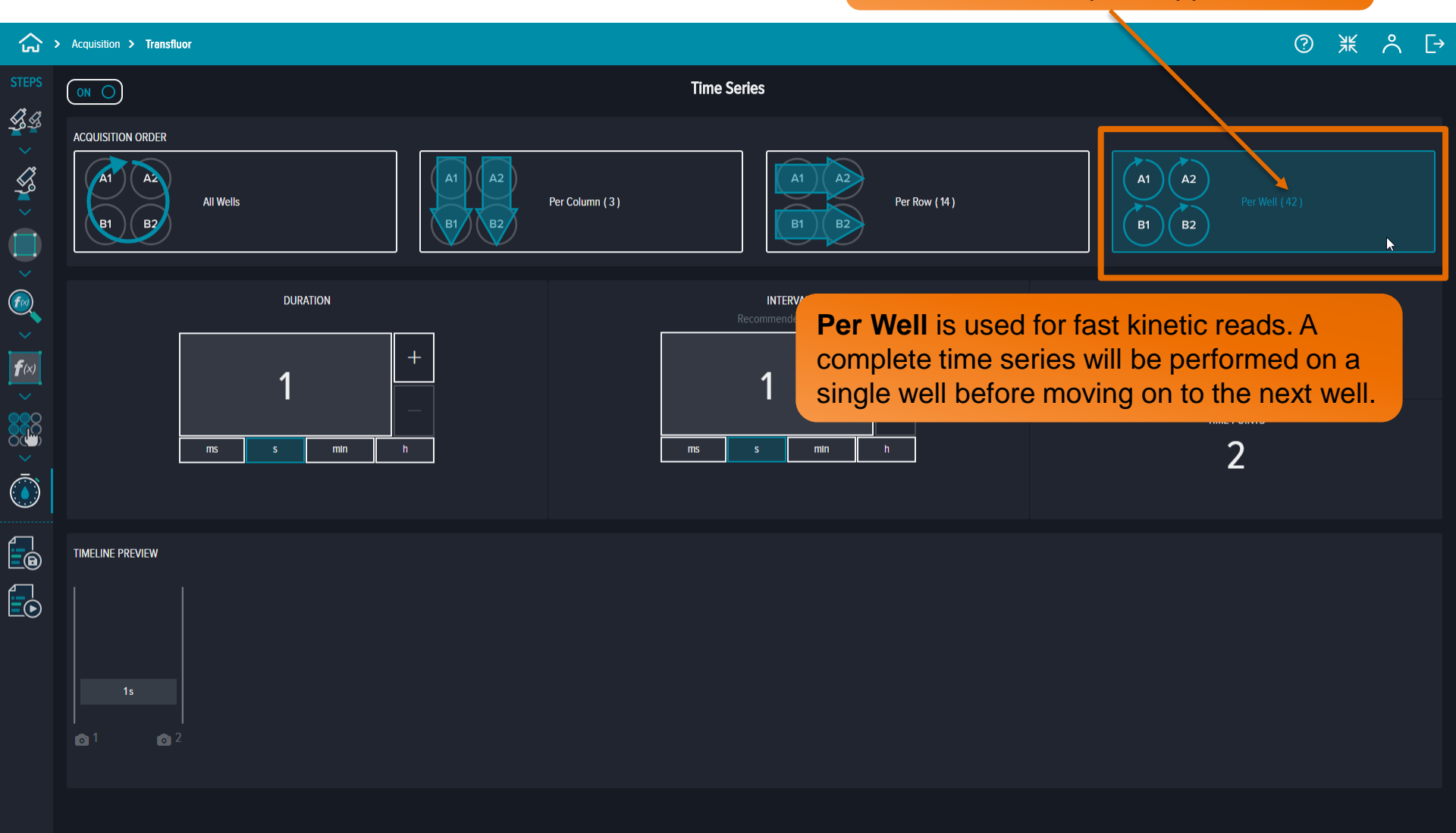

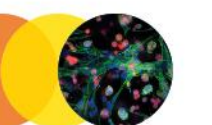

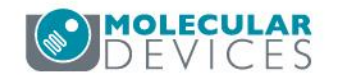

CRX will automatically present a recommended **Interval** value based upon the number of wells, number of regions, number of wavelengths, exposure times, and acquisition order.

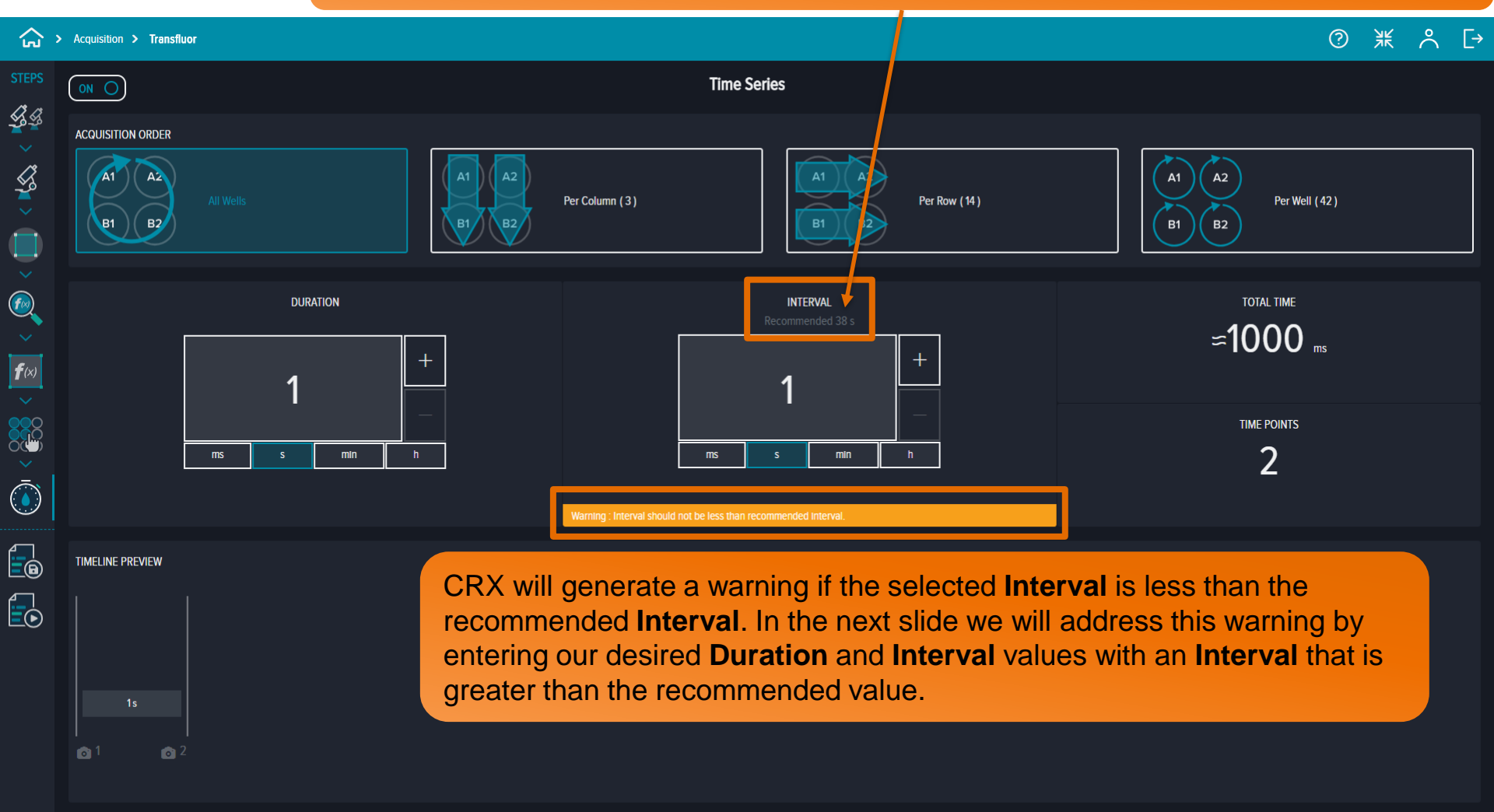

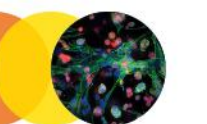

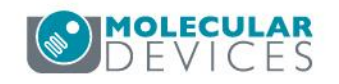

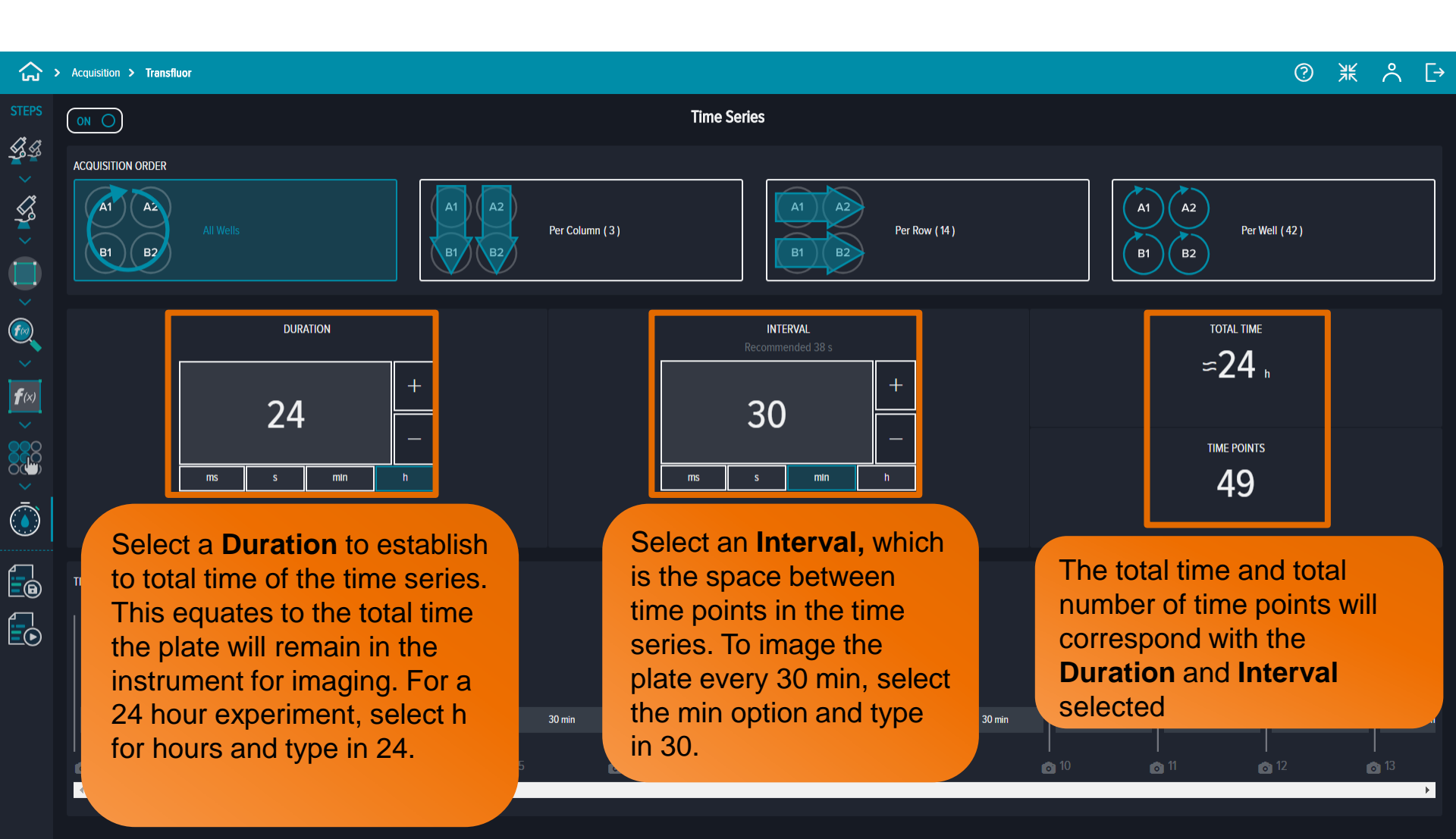

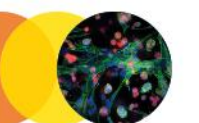

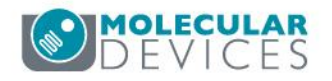

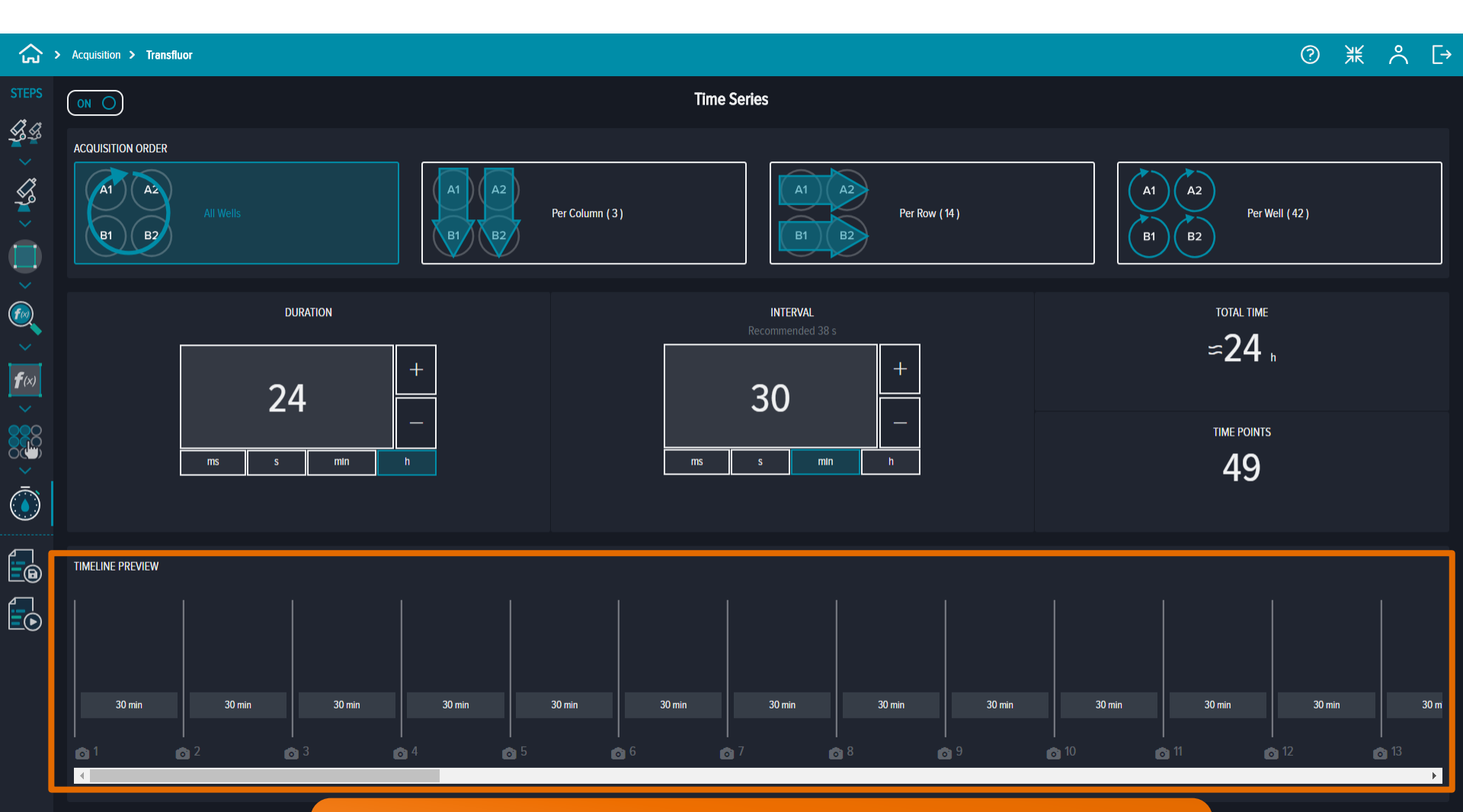

A preview of your time series will appear at the bottom of this window under the **Timeline Preview** section, which can be optionally scrolled through to view the entire list of time points.

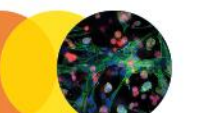

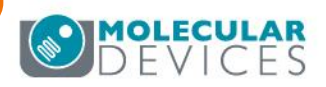

For research use only. Not for use in diagnostic procedures.

| ሬ ›                                   | Acquisition                                                                                                    | > Transfluor                                                                                                    |                                                                                                    |                                                                                                    |                                                               |                                                            | ② ⋇ 옷 [→ |
|---------------------------------------|----------------------------------------------------------------------------------------------------|----------------------------------------------------------------------------------------------------|----------------------------------------------------------------------------------------------------|----------------------------------------------------------------------------------------------------|---------------------------------------------------------------|------------------------------------------------------------|----------|
| C C C C C C C C C C C C C C C C C C C | Acquisition > Transfluor     Experiment Name*     Transfluor     Barcode        Experiment Description     Go to the Run Experiment page to save your experiment name and run your |                                                                                                    |                                                                                                    |                                                                                                    |                                                               | ③ ※ ペ ⊡                                                    |          |
|                                       | Valifati<br>Valifati<br>Valifati<br>V<br>V<br>V<br>V<br>V<br>V<br>V<br>V<br>V<br>V<br>V<br>V<br>V<br>V<br>V<br>V<br>V<br>V<br>V                                                    | experime<br>storage of<br>a Acquisition Paramete<br>Plate<br>Acquisition Total Time<br>Stains<br>Objective<br>Focus and Exposure<br>Acquisition regions<br>Selected Wells<br>Analysis regions<br>Selected measurements<br>Device<br>Device Temp Storage<br>Data Storage<br>Preserve Raw Images | nt. There is<br>equirement<br>analysis Parameters<br>24x16<br>24 h<br>DAPI, FITC<br>x4<br>1<br>42<br>14.29 mm <sup>2</sup><br>11<br>AMSNVL-BV88MH2<br>Instrument Storage<br>AMSNVL-BV88MH2 C:Use<br>No<br>Duration: 24 h<br>Time Points: 49 | also section<br>for running t<br>384 Greiner 781091<br>4.13 x 3.46mm<br>169.254.242.166<br>Free: 146.32 GB<br>ers/Matthew.Hammer/Documen<br>Free: 146.26 GB<br>Interval: 30 min<br>Acquisition Order: All Wells | Expected: 36.88 GB<br>nts\CRX data sets<br>Expected: 49.18 GB | ow that shows the expected data<br>time series experiment. |          |

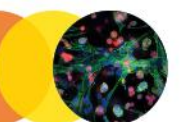

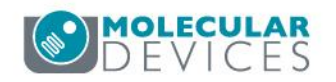

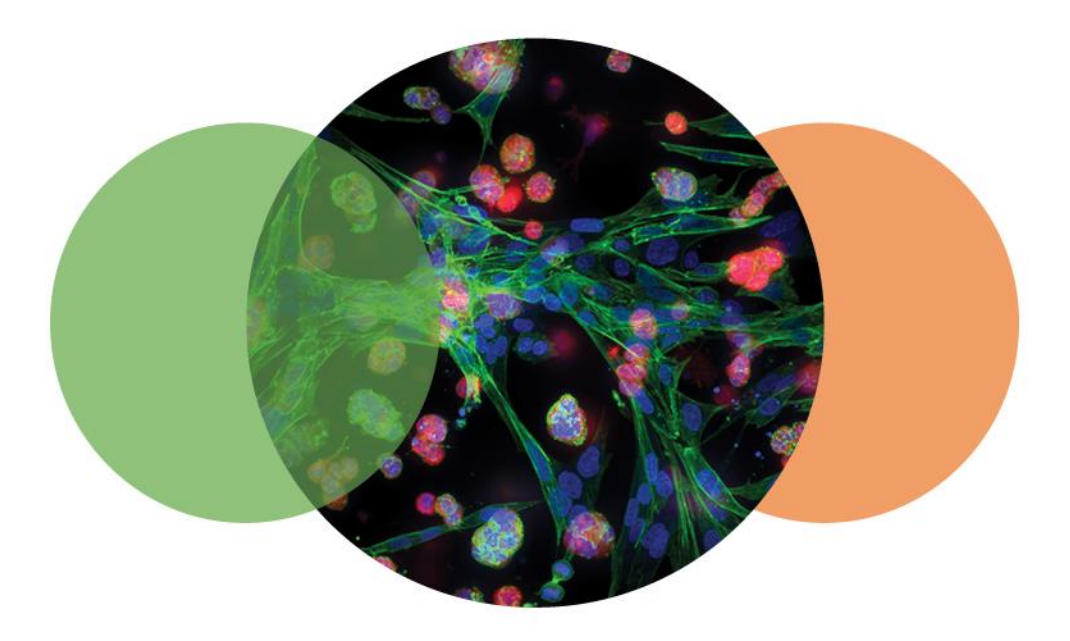

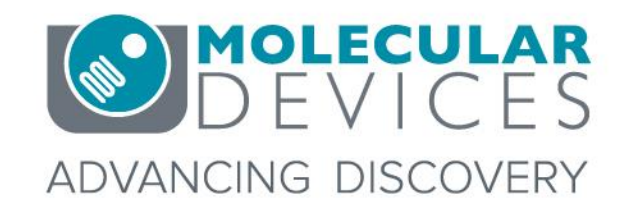

For research use only. Not for use in diagnostic procedures. © 2012-2018. Trademarks are the property of Molecular Devices, LLC or their respective owners.